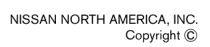

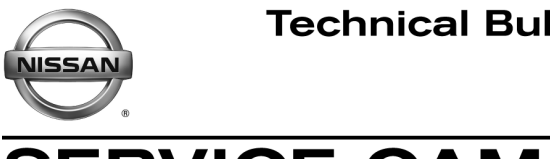

SERVICE CAMPAIGN BULLETIN Date:

Reference: NTB17-070

June 22, 2017

# VOLUNTARY SERVICE CAMPAIGN 2004-2011 TITAN, AND 2005-2011 FRONTIER AND XTERRA; **AIR BAG DIAGNOSIS SENSOR UNIT**

CAMPAIGN ID #: P7318 APPLIED VEHICLES: 2004-2011 Titan (A60) 2005-2011 Frontier (D40) 2005-2011 Xterra (N50)

# Check Service COMM to confirm campaign eligibility.

# INTRODUCTION

Nissan is conducting a voluntary service campaign on certain specific model year 2004-2011 Titan, and 2005-2011 Frontier and Xterra vehicles to reprogram the air bag diagnosis sensor unit. This repair will be performed at no charge to the customer for parts or labor.

# **IDENTIFICATION NUMBER**

Nissan has assigned identification number P7318 to this campaign. This number must appear on all communications and documentation of any nature dealing with this campaign.

# DEALER RESPONSIBILITY

Dealers are to repair vehicles falling within range of this campaign that enter the service department. This includes vehicles purchased from private parties, vehicles presented by transient (tourists) owners, and vehicles in a dealer's inventory.

Nissan Bulletins are intended for use by qualified technicians, not 'do-it-yourselfers'. Qualified technicians are properly trained individuals who have the equipment, tools, safety instruction, and know-how to do a job properly and safely. NOTE: If you believe that a described condition may apply to a particular vehicle, DO NOT assume that it does. See your Nissan dealer to determine if this applies to your vehicle.

# **REQUIRED SPECIAL TOOL J-51594 (SRS Reprogramming Cable)**

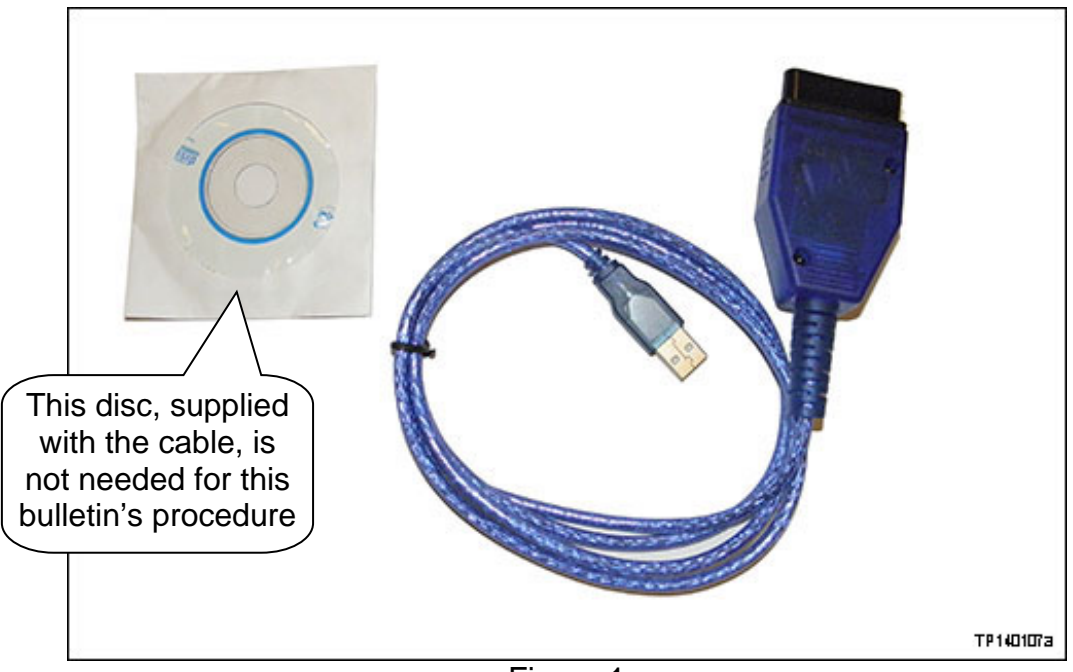

Figure 1

**NOTE:** One J-51594 SRS reprogramming cable (J-51594 cable) has been supplied to each dealer. Additional J-51594 cables can be obtained from Tech-Mate at 1-800-662-2001.

# SERVICE PROCEDURE

**IMPORTANT:** Before starting, make sure:

- ASIST on the CONSULT PC has been freshly synchronized (updated to the current date).
- All C-III plus software updates (if any) have been installed.

**NOTE:** The CONSULT PC automatically gets applicable reprogramming data during ASIST synchronization.

- Make sure the driver for the J-51594 cable is installed/updated:
  - a. Connect the CONSULT PC to the Internet.
  - b. Connect the J-51594 cable to the CONSULT PC USB port.
  - c. Wait one (1) minute, the drivers will install / update automatically.

**NOTE**: Steps a-c above are only required one time to install the driver into the CONSULT PC. But it is recommended that steps a-c above be performed at the beginning of each day to confirm the latest software has been installed.

**NOTE:** The screen shots in this bulletin are similar to, if not the same as, those on your CONSULT PC.

- 1. At this time, <u>do not</u> turn the ignition ON.
- 2. Connect the J-51594 cable to the vehicle's DLC connector and the PC USB port.
  - Make sure the J-51594 cable is securely connected at both ends.

**CAUTION:** Make sure the J-51594 cable is securely connected. If the J-51594 cable connection is loose during reprogramming, the process will be interrupted and the <u>air bag diagnosis sensor unit may be damaged</u>.

3. Connect the AC Adapter to the CONSULT PC.

**CAUTION:** Be sure to connect the AC Adapter. If the CONSULT PC battery voltage drops during reprogramming, the process will be interrupted and the <u>air bag</u> <u>diagnosis sensor unit may be damaged</u>.

4. Connect the GR-8 battery charger to the vehicle battery and select ECM Power Supply Mode.

**CAUTION:** Be sure the battery charger is connected securely to the battery. Make sure the battery voltage stays between <u>12.0V and 15.5V</u> during reprogramming. If the battery voltage goes out of this range during reprogramming, the <u>air bag diagnosis</u> <u>sensor unit may be damaged</u>.

5. Turn OFF all vehicle electrical loads such as exterior lights, interior lights, HVAC, rear defogger, audio, NAVI, seat heater, steering wheel heater, etc.

**IMPORTANT:** Make sure to turn OFF all vehicle electrical loads. Make sure the battery voltage stays between <u>12.0V and 15.5V</u> during reprogramming. If the battery voltage goes out of this range during reprogramming, the <u>air bag diagnosis sensor</u> <u>unit may be damaged</u>.

- 6. Turn ON the CONSULT PC, and then locate the **Acu Repro** icon on the CONSULT PC screen.
- 7. Select (double-click) "ACU".

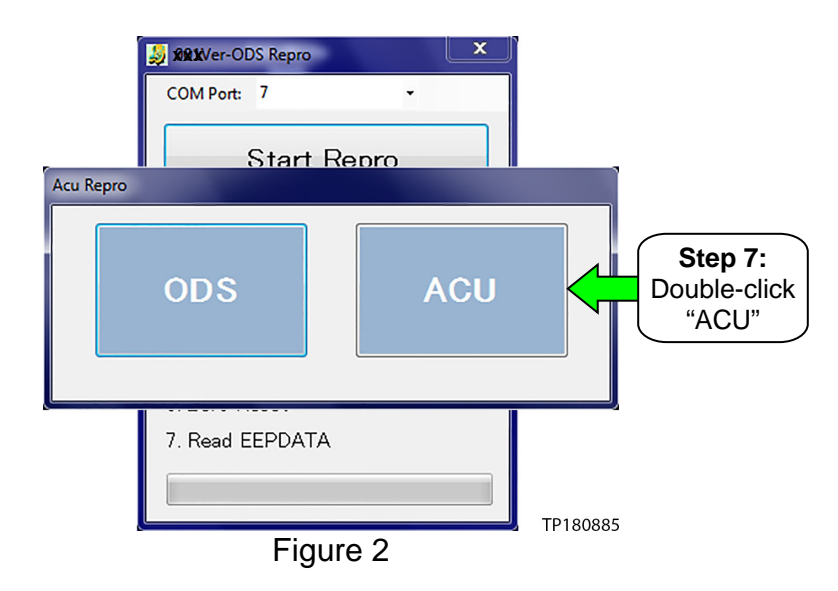

**NOTE:** If the icon shown in Figure 2 does not display, navigate ASIST to **Specialty Tools**, and then select **P7318 ACU Reprogram** (see Figure 3). The icon in Figure 2 should then display.

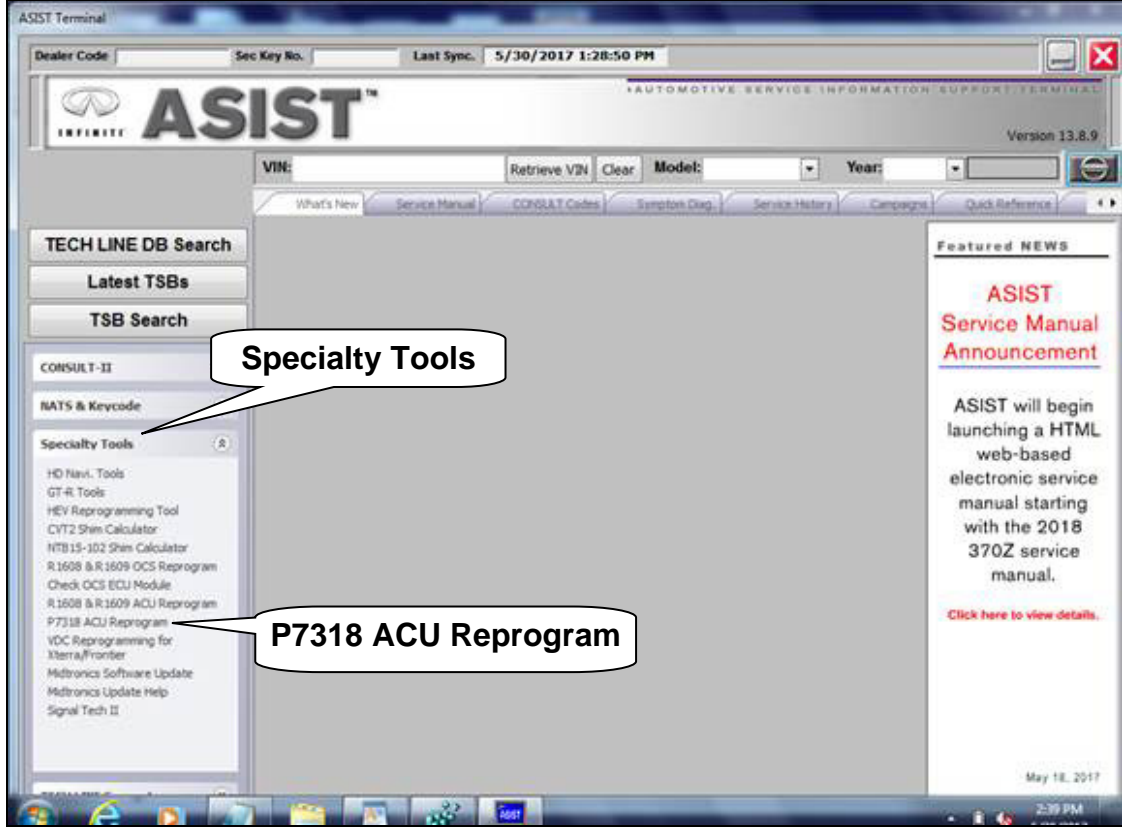

Figure 3

8. When the window in Figure 4 displays, select **Start Repro**.

| 1         | 🚽 Acu Repro 📃 🔀  |
|-----------|------------------|
|           | COM Port: 7 -    |
| Step<br>8 | Start Repro      |
|           | 1. Connect       |
|           | 2. Read EEPDATA  |
|           | V info No        |
|           | C flag           |
|           | Unit Type        |
|           | 3. Write EEPDATA |
|           | 4. Reconnect     |
|           | 5. Read EEPDATA  |
|           | 6. Check EEPDATA |
|           |                  |

Figure 4

9. Turn the ignition ON, and then select **OK**.

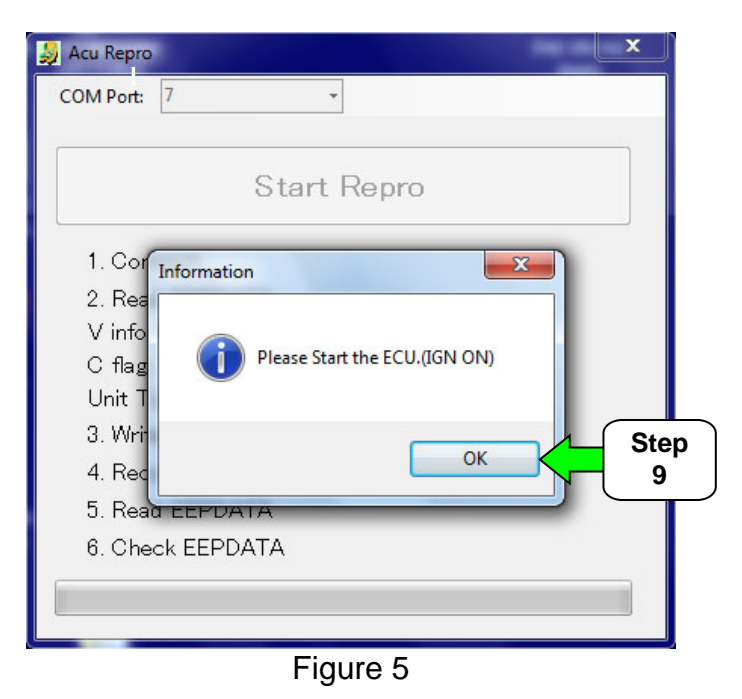

10. After selecting **OK**, the screen in Figure 6 will appear.

• While this screen displays, the air bag diagnosis sensor unit is being reprogrammed.

| 🔰 Acu Repro 📃 🛁  |         |   |  |  |  |  |
|------------------|---------|---|--|--|--|--|
| COM Port: 7      |         |   |  |  |  |  |
|                  |         | _ |  |  |  |  |
| Start Repro      |         |   |  |  |  |  |
| 1. Connect       | ОК      |   |  |  |  |  |
| 2. Read EEPDATA  | ОК      |   |  |  |  |  |
| V info No        | F63C    |   |  |  |  |  |
| C flag           | D       |   |  |  |  |  |
| Unit Type        | FA6EDRv |   |  |  |  |  |
| 3. Write EEPDATA | ОК      |   |  |  |  |  |
| 4. Reconnect     |         |   |  |  |  |  |
| 5. Read EEPDATA  |         |   |  |  |  |  |
| 6. Check EEPDATA |         |   |  |  |  |  |
|                  |         |   |  |  |  |  |
|                  |         |   |  |  |  |  |
|                  |         |   |  |  |  |  |

Figure 6

- 11. When reprogramming completes, the screen in Figure 7 appears.
- 12. Turn the ignition OFF, and then select OK.

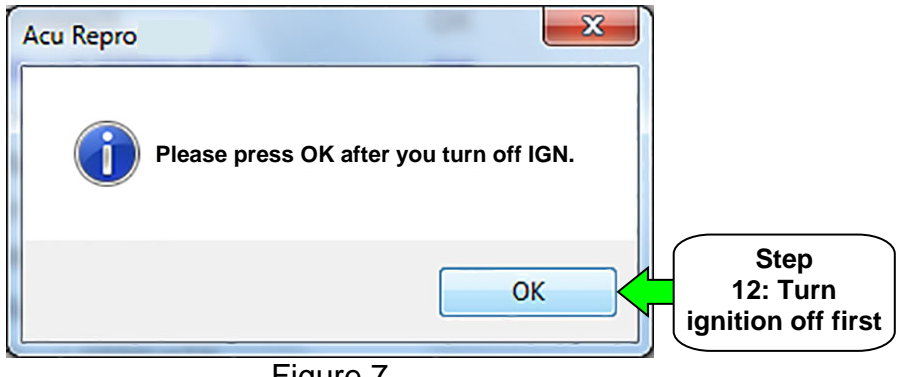

Figure 7

- 13. The countdown screen in Figure 8 will appear after selecting **OK** in step 12.
- 14. After **OK** has been selected, wait until the countdown completes (about 10 seconds).

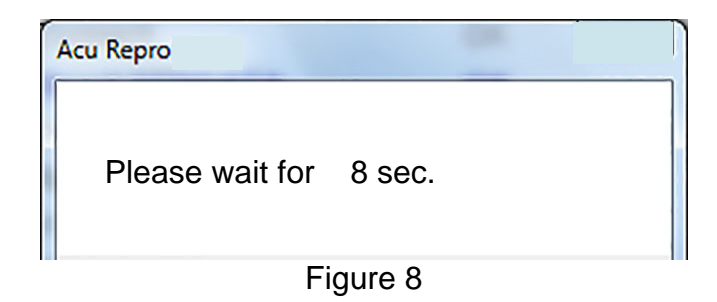

- 15. After the countdown completes, the screen in Figure 9 displays.
- 16. Turn the ignition ON.
- 17. Select OK.

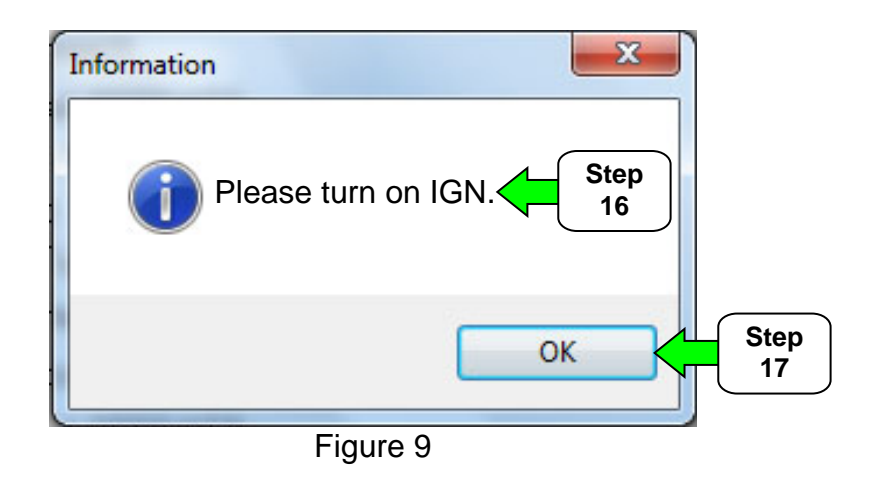

18. When the screen in Figure 10 displays, reprogramming is complete.

## 19. Select OK.

**CAUTION:** DO NOT disconnect the J-51594 cable until the screen in Figure 10 displays and **OK** is selected.

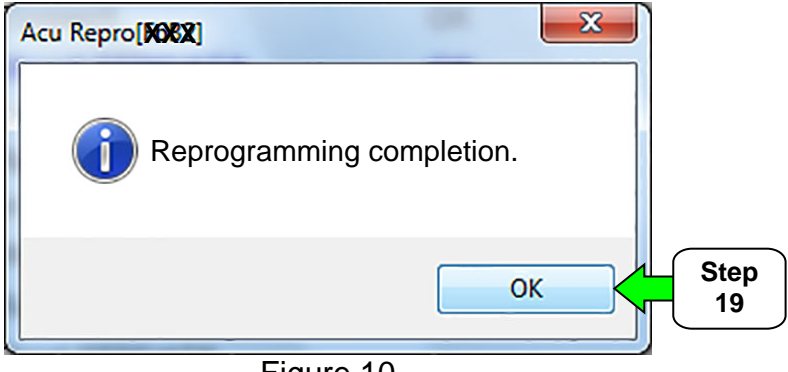

Figure 10

20. Close C-III plus.

21. Turn the ignition OFF.

22. Disconnect the J-51594 cable from the vehicle and CONSULT PC.

23. Disconnect the GR-8 from the vehicle.

24. Turn the ignition from OFF to ON and observe the air bag warning light:

• This light should illuminate for seven (7) seconds, and then go out.

**NOTE:** If the air bag warning light does not operate as described above, there may be an issue not covered by this campaign. Refer to ASIST and the ESM for additional diagnostic and repair information.

## **CLAIMS INFORMATION**

## Submit a Campaign (CM) line claim using the following claims coding:

| CAMPAIGN (CM) ID # | DESCRIPTION                                | VEHICLE  | OP CODE | FRT      |
|--------------------|--------------------------------------------|----------|---------|----------|
|                    | Reprogram Air Bag<br>Diagnosis Sensor Unit | Titan    |         |          |
| P7318              |                                            | Frontier | P73180  | 0.3 hrs. |
|                    |                                            | Xterra   |         |          |